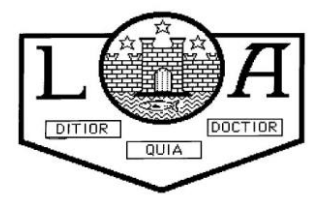

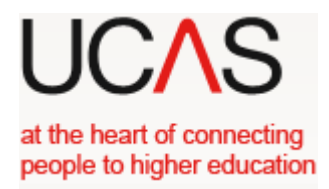

### UCAS form completion – Notes for Students

# UCAS 2019

Your application is made online at <u>www.UCAS.com</u> using the "apply" method. If you do not have a computer at home, you may use a computer in a local library or the school library – please consult the school librarian.

You can include a maximum of 5 university choices on your application. You must select the correct code for each university and for each course. Do some research before starting.

Throughout the process there are mini videos to keep you right. There is a lot of information on the website to help you complete your application.

Firstly you will have to register. To do this you will have to do the following:

- 1. Log on to the UCAS website <u>www.ucas.com</u>. Click on *Undergraduate*. Then select *2019 entry. Apply*.
- You then click on *Register* and a welcome page with some information will appear. Click *next* where you will be asked to agree with the terms and conditions for the use of "apply". Tick the box and select *next*.
- Enter the initial details i.e. title, gender, name, date of birth, then select *next*. Enter your postal address – UK. Enter your house number and postcode, then select *next*. Enter telephone numbers and email address (have something sensible as this is seen by the university!). Read the questions and tick if you wish/do not wish to receive relevant products and services.
- 4. You will then be asked to enter a password which must have NO spaces minimum 6 characters, maximum 14 characters, at least one lowercase letter (a-z) and one uppercase letter (A-Z), at least one number (0-9) and one special character (%, &, ?). As with any password keep this in a safe place and make it something you will remember we can reset it if you forget!
- 5. You will then be asked for 4 security questions and answers. These will be used if you need to telephone UCAS for anything so keep them safe.
- 6. You will then be given a username, e.g. jsmith20 write it down or put it in your phone and keep it safe. It will not be displayed at a later stage.
- **7.** Log in now. When asked "How are you applying?", choose the option *applying through my school/college*.
- 8. You will be asked to enter a buzzword. The buzzword for 2018-2019 for Lenzie Academy is **lenzie19** (all in lower case). It should then come up with the school address and ask if this is correct. Click *yes*. Select your guidance group and link this to your guidance teacher using the drop down menu. Select *next*. You will then be given a Personal ID Number which should also be written down and kept safe.
- 9. Verify your email address by clicking on the link UCAS will send an email to you with a verification code this should happen right away. Enter the code from your email in the box, this confirms the email you are using for this application.

You can log off at this point or continue to complete your application. You can log back on to the website above at any point with your username and password.

The following notes may be helpful when completing your application form. The application consists of 8 sections. **Once each section has been completed properly, you should click on the box marked** *section complete*. You can always go back and amend any details up to the point you pay/send to referee.

#### <u>SECTION 1</u> Personal Details

Update personal details page - all sections marked (\*) have to be completed

If you were <u>born</u> in Scotland your nationality is *UK National* and your residential category is *UK Citizen - Scotland* 

You will not have reference numbers

Do **<u>not</u>** fill in passport details

Student support fee code - select 02 UK Chi, IOM or EU Student Finance Services

#### **<u>Student support arrangements</u>** - select *Student AA Scotland*

Answer the questions about whether you or your family may have lived or worked within the EU or EEA.

Criminal Convictions – Students applying for certain courses, (for example, those that involve work with children and vulnerable adults, such as medicine, teaching, or social work), will be asked to declare whether they have any criminal convictions, including spent convictions.

Keeping you informed about your UCAS application - choose how you wish UCAS to contact you.

Nominated access – you can enter details of a parent etc who can speak to universities or UCAS on your behalf *if* you are **unavailable**.

Disability – See list and click on *No Disability* or if you have one, e.g. dyslexia/hearing impairment etc, select the appropriate one and give details in the next box

#### SECTION 2 Additional Information

Complete all sections marked (\*)

Complete the info regarding Equality Monitoring and Ethnic Origin

Activities in preparation for higher education - enter any information using the drop down menu for activities that you may have done, e.g summer school, taster course <u>(but not open day visits)</u>. Leave blank if you have not done any of these kinds of activities.

Answer the questions regarding being in care, parental education and occupational background and if you wish correspondence from Welsh universities and UCAS to be supplied in Welsh

#### <u>SECTION 3</u> Student Finance

The majority of pupils will be applying for funding so answer *yes* at this stage. Read the information regarding applying for student funding via SAAS. Two other questions appear regarding sharing your data with SAAS and getting reminders to apply for SAAS - you should answer *yes* to these as well.

#### <u>SECTION 4</u> <u>Choices</u>

This is where you add a choice and enter the University and course choices that you intend to apply to. At this point you should have researched your course choice options thoroughly. Use the *UCAS search tool* option or click *see list*, and select the relevant university and then the relevant course.

**BE CAREFUL** – make sure the course you have chosen is for first year entry and not third year!!

#### SECTION 5 Education

Click on add new school/college/centre

- Use the *find* option and type in Lenzie. Click *search* then select your school and enter information i.e. start date; finish date; attendance full-time; qualifications yes
- At the question "Please state the highest level of qualification you expect to have before you start your course", select *below honours degree level qualification* from the drop down menu

Add qualifications

- Use your SQA certificate to get the details of qualifications already achieved. Enter the level i.e. Higher/National/ National 4, then enter the subject number and title using the drop down option.
- Some subjects will have various codes in the drop down list and you need to select the correct code for the year that you sat the examination use the back pages of this booklet to get the correct codes
- Enter the remaining details marked with (\*)
- Next enter the subjects you are taking this year for the qualification date, enter May 2019 (examination date) or August 2019 (results date), and for the results option, select *pending*.
- Save
- After entering all your subjects enter your SCN (*Scottish Candidate Number*) this is on your SQA certificate.

Do <u>not</u> enter units *unless* that was all that you achieved in that subject or if the university specifically asks for them. Do <u>not</u> enter the external exam (X..), since logically you cannot get a grade in a course subject if you did not sit the external exam. If you did not sit an examination and <u>only</u> sat the UASPs you can enter these as National Units – Scotland by typing in "National Units" in the search box.

If you are attending another school or college for qualifications or have obtained qualifications from another school/college, you have to <u>add</u> that school/college, then add the qualifications that you achieved/will achieve at that particular centre. To do this, go through the same procedure, as described above. **DO NOT USE LENZIE ACADEMY AS THE CENTRE FOR COURSES WHICH YOU ARE STUDYING ELSEWHERE.** 

For example: For Applied Anatomy unit (SCQF 7) – Glasgow Clyde College

To enter this - Add new school/college/centre

Select *Find* Enter Glasgow Clyde into the search box. Click on Glasgow Clyde College (formerly Anniesland College) Enter the date that you started, e.g. Aug 2018, and the date you intend to finish the course, e.g. May 2019 Attendance – *part-time* Qualification – *Yes* 

Now select add qualifications

In the search box type *National Unit* Select *National Unit Scotland* Enter the subject/title – *Applied Anatomy F4S2 34* Enter the qualification date – this will be when you have finished the course Awarding Organisation – *SQA* Level – *SCQF7* or *Adv higher* Result – leave this blank

#### <u>SECTION 6</u> Employment

Enter any relevant employment details

#### <u>SECTION 7</u> <u>Personal Statement</u>

This is where you enter your personal statement – a maximum of 4000 characters. It may be easier to type your statement in "Word" where you can use the spell check option and the word/character count option, and then you can copy and paste it onto your application. Remember to select save after pasting it onto your application.

To mark this section complete you must first *preview* it, then select *section complete*. You will only be able to do this if you have not gone over your character limit.

## Your application and personal statement should be given to your guidance teacher to look over - <u>ONLY SELECT PAY/SEND WHEN YOUR GUIDANCE TEACHER TELLS YOU TO.</u>

When you have completed your application form and your guidance teacher is happy with your form, you need to select *Pay/Send*. You can only do this if all sections are marked as complete.

#### SECTION 8 Pay/Send

When you select Pay/Send you will be asked for card details to make the payment. For a single course the cost is £18 or for multiple courses the cost is £24. Your application is now with the school co-ordinator who will send your application to UCAS after your guidance teacher has added your reference. It is still possible to have your application sent back to you for any last minute changes prior to sending it on to UCAS. **We cannot send your form to UCAS until you have paid.** 

You do not send your application to UCAS directly because your guidance teacher has still to add your reference, which is why the school deadline is much earlier than the UCAS deadline of January.

#### \*\*\*\* **DEADLINE DATES**

Lenzie Academy deadlines for Oxbridge, Medical, Veterinary Medicine and Dental applications:

Friday 7th September 2018 – Draft Personal Statement to Guidance Teacher

Monday  $1^{st}\,October\,2018$  – Final Personal Statement and Completed Application Form to Guidance Teacher

Lenzie Academy deadline for all other UCAS applications is **Friday 2<sup>nd</sup> November 2018**.

Please note:

- All applicants **must** meet the school deadlines above to ensure applications can be processed by the UCAS deadline, (UCAS deadline for early applicants is 15<sup>th</sup> October and for all other applicants is 15<sup>th</sup> January).
- Guidance staff check personal statements and forms, as well as writing a reference for each applicant. This takes time, and is the reason why the school deadlines are much earlier.

# UCAS Subject Codes

\*\* Please be aware that some subjects have more than one UCAS code, and you should refer to this booklet if you are unsure. Also, some codes have changed from previous years – for example, if you sat and passed Nat 5 in a subject in session 2017-2018, you must use the code for 2017-2018 for that subject.

| Α                          | В                       | С                             | D                             | Ε                             |  |
|----------------------------|-------------------------|-------------------------------|-------------------------------|-------------------------------|--|
| C704 Art HIGH              | C706 Art ADVH           | C710 Business Management HIGH | C701 Admin HIGH               | C700 Acc HIGH                 |  |
| C704 Art NAT5              | C704 Art HIGH           | C710 Business Management NAT5 | C701 Admin NAT5               | C704 Art HIGH                 |  |
| C707 Biology HIGH          | C707 Biology HIGH       | C713 Chemistry ADVH           | C710 Business Management HIGH | C704 Art NAT4                 |  |
| C707 Biology NAT5          | C707 Biology NAT5       | C719 Design & Manuf NAT5      | C710 Business Management NAT5 | C704 Art NAT5                 |  |
| C724 English ADVH          | C710 Business ADVH      | C724 English HIGH             | C738 Cake NAT5                | C707 Biology ADVH             |  |
| C724 English HIGH          | C738 Cake NAT5          | C724 English NAT5             | C721 Drama HIGH               | C710 Business Management HIGH |  |
| C724 English NAT5          | C713 Chemistry HIGH     | C733 Geography HIGH           | C723 Engineering Science HIGH | C710 Business Management NAT5 |  |
| C728 Fashion Tex Tech HIGH | C713 Chemistry NAT5     | C737 History HIGH             | C730 French ADVH              | C713 Chemistry HIGH           |  |
| C739 Hospitality NAT5      | C718 Dance HIGH         | C749 Modern Studies HIGH      | C734 German ADVH              | C713 Chemistry ADVH           |  |
| C740 Human Biology HIGH    | C733 Geography ADVH     | C749 Modern Studies NAT5      | C734 German HIGH              | C716 Computing HIGH           |  |
| C747 Maths ADVH            | C740 Human Biology HIGH | C756 PE HIGH                  | C735 Graphics HIGH            | C716 Computing NAT5           |  |
| C702 Mechanic ADVH         | C747 Maths NAT4         | C756 PE NAT5                  | C737 History ADVH             | C716 Computing Science ADVH   |  |
| C750 Music HIGH            | C747 Maths NAT5         | C764 RMPS HIGH                | C747 Maths NAT4               | C730 French HIGH              |  |
| C750 Music NAT5            | C747 Maths ADVH         | C769 Spanish HIGH             | C747 Maths NAT5               | C730 French NAT5              |  |
| C755 Photography HIGH      | C747 Maths HIGH         |                               | C747 Maths HIGH               | C733 Geography HIGH           |  |
| C757 Physics HIGH          | C755 Photography HIGH   |                               | C750 Music ADVH               | C733 Geography NAT5           |  |
| C249 Retail NAT5           | C757 Physics HIGH       |                               | C757 Physics ADVH             | C735 Graphics HIGH            |  |
|                            |                         |                               | C757 Physics HIGH             | C736 Health Food Tech HIGH    |  |
|                            |                         |                               | C769 Spanish HIGH             | C737 History HIGH             |  |
|                            |                         |                               |                               | C737 History NAT5             |  |
|                            |                         |                               |                               | C739 Hospitality NAT5         |  |
|                            |                         |                               |                               | C749 Modern Studies ADVH      |  |

| Α                        | В                        | С                         | D                            | E                         | F                               |
|--------------------------|--------------------------|---------------------------|------------------------------|---------------------------|---------------------------------|
| C704 Art HIGH            | C705 Art ADVH            | C707 Biology HIGH         | C701 Admin HIGH              | C700 Accounting HIGH      | C710 Bus Man HIGH               |
| G9T5 Bakery 44           | C710 Business ADVH       | C807 Biology NAT5         | G9T5 Bakery 44               | C704 Art HIGH             | C810 Bus Man NAT5               |
| C716 Computing Sci HIGH  | C713 Chemistry HIGH      | C713 Chemistry ADVH       | C721 Drama HIGH              | C804 Art NAT5             | C838 Hosp Pract Cake Craft NAT5 |
| C719 Design & Manuf HIGH | C733 Geography HIGH      | C724 English HIGH         | C821 Drama NAT5              | C707 Biology HIGH         | C724 English HIGH               |
| C819 Design & Manuf NAT5 | C733 Geography ADVH      | C824 English NAT5         | C730 French HIGH             | C713 Biology ADVH         | C723 Engineering Sci HIGH       |
| C724 English ADVH        | C735 Graphic Comm HIGH   | C730 French ADVH          | C734 German ADVH             | C710 Bus Man HIGH         | C736 HFT HIGH                   |
| C724 English HIGH        | C747 Mathematics NAT4    | C730 French HIGH          | C734 German HIGH             | C810 Bus Man NAT5         | C836 HFT NAT5                   |
| C724 English NAT4        | C847 Mathematics NAT5    | C830 French NAT5          | C737 History ADVH            | C713 Chemistry HIGH       | C737 History HIGH               |
| C824 English NAT5        | C747 Maths ADVH          | C740 Human Biology HIGH   | C839 Hosp Pract Cookery NAT5 | C813 Chemistry NAT5       | C749 Mod Studies HIGH           |
| C733 Geography HIGH      | C747 Maths HIGH          | C750 Music HIGH           | C847 Maths NAT5              | C716 Computing Sci HIGH   | C756 PE HIGH                    |
| C833 Geography NAT5      | C749 Modern Studies HIGH | C850 Music NAT5           | C747 Maths HIGH              | C816 Computing Sci NAT5   | C856 PE NAT5                    |
| C737 History HIGH        | C750 Music HIGH          | C756 PE ADVH              | C750 Music ADVH              | C728 Fash Text Tech HIGH  | C757 Physics HIGH               |
| C747 Maths ADVH          | C850 Music NAT5          | C756 PE HIGH              | C757 Physics ADVH            | C737 History HIGH         | C857 Physics NAT5               |
| C702 Mechanics ADVH      | C755 Photography HIGH    | C856 PE NAT5              | C249 Retailing NAT5          | C861 Pract Metalwork NAT5 | C769 Spanish HIGH               |
| C755 Photography HIGH    | C757 Physics HIGH        | PTXL Princes Trust xl CfE |                              | C749 Modern Studies ADVH  | C869 Spanish NAT5               |
| C757 Physics HIGH        | C769 Spanish ADVH        | C764 RMPS HIGH            |                              | C757 Physics HIGH         |                                 |
| C249 Retailing NAT5      | C862 Pract Woodwork NAT5 |                           |                              |                           |                                 |

| Α                        | В                            | С                          | D                         | E                             | F                           | G               |
|--------------------------|------------------------------|----------------------------|---------------------------|-------------------------------|-----------------------------|-----------------|
| C804 Art HIGH            | C706 Art ADVH                | C807 Biology HIGH          | C801 Admin HIGH           | C800 Accounts<br>HIGH         | C801 Admin HIGH             | C750 Music ADVH |
| C804 Art NAT5            | C710 Business ADVH           | C713 Chemistry<br>ADVH     | G9T5 Bakery 44            | C804 Art HIGH                 | C801 Admin NAT5             |                 |
| G9T5 Bakery 44           | C813 Chemistry HIGH          | C824 English HIGH          | C810 Business<br>HIGH     | C804 Art NAT5                 | C810 Business<br>HIGH       |                 |
| C819 D&M HIGH            | C816 Computing HIGH          | C824 English NAT5          | C810 Business Mgt<br>NAT5 | C713 Biology<br>ADVH          | C824 English HIGH           |                 |
| C724 English ADVH        | C818 Dance HIGH              | C830 French HIGH           | C830 French HIGH          | C807 Biology HIGH             | C824 English NAT5           |                 |
| C824 English HIGH        | C833 Geography HIGH          | C830 French NAT5           | C830 French NAT5          | C810 Business<br>HIGH         | C823 Eng Sci HIGH           |                 |
| C824 English NAT5        | C733 Geography<br>ADVH       | H6N4 Health NAT5           | C835 Graphics<br>HIGH     | C810 Business Mgt<br>NAT5     | C823 Eng Sci NAT5           |                 |
| C833 Geography<br>HIGH   | C833 Geography NAT5          | C840 Human<br>Biology HIGH | C835 Graphics<br>NAT5     | C813 Chemistry<br>HIGH        | C836 HFT HIGH               |                 |
| C833 Geography<br>NAT5   | C747 Maths NAT4              | C750 Music ADVH            | C737 History ADVH         | C813 Chemistry<br>NAT5        | C836 HFT NAT5               |                 |
| C837 History HIGH        | C747 Maths ADVH              | C850 Music HIGH            | C839 Hospitality<br>NAT5  | C816 Computing NAT5           | C837 History HIGH           |                 |
| C837 History NAT5        | C847 Maths HIGH              | C850 Music NAT5            | C747 Maths NAT4           | C816 Computing<br>HIGH        | C849 Mod St HIGH            |                 |
| C747 Maths ADVH          | C847 Maths NAT5              | C856 PE HIGH               | C847 Maths HIGH           | C821 Drama HIGH               | C849 Mod St NAT5            |                 |
| C855 Photography<br>HIGH | C702 Mech ADVH               | C857 Physics HIGH          | C847 Maths NAT5           | C821 Drama NAT5               | C856 PE HIGH                |                 |
| C857 Phys HIGH           | C849 Mod St HIGH             | PTXL PTxl CfE              | C757 Physics ADVH         | C828 F&TT NAT5                | C856 PE NAT5                |                 |
| C249 Retail NAT5         | C849 Mod St NAT5             | C864 RMPS HIGH             | C869 Spanish HIGH         | C828 FTT HIGH                 | C857 Phys HIGH              |                 |
|                          | C850 Music HIGH              | C864 RMPS NAT5             |                           | C837 History HIGH             | C857 Physics NAT5           |                 |
|                          | C850 Music NAT5              |                            |                           | C837 History NAT5             | C838 Practical<br>Cake NAT5 |                 |
|                          | C855 Photo HIGH              |                            |                           | C840 Human<br>Biology HIGH    | C869 Spanish HIGH           |                 |
|                          | C862 Pract Wood Work<br>NAT5 |                            |                           | C847 Maths HIGH               | C869 Spanish NAT5           |                 |
|                          |                              |                            |                           | C749 ModSt ADVH               |                             |                 |
|                          |                              |                            |                           | C861 Pract Metal<br>Work NAT5 |                             |                 |